**Project "Smart"** ESL – Electro Steels Limited

# **User manual** Import Procurement of Services.

Prepared by: Pankaj das

16/04/2020

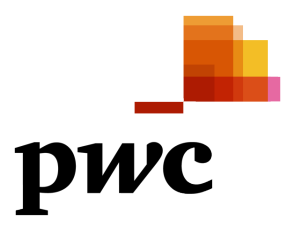

Sensitivity: Confidential (C2)

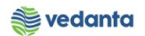

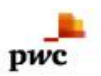

# Table of Contents

| Scena | urio                              | 4  |
|-------|-----------------------------------|----|
| 1     | Import Procurement of services    | 4  |
|       | 1.1 Purchase Requisiion Creation  | 4  |
|       | a) Definition and Prerequisites   | 4  |
|       | b) Menu Path and Transaction code | 4  |
|       | c) Responsibility                 | 4  |
|       | d) Screen Capture/ Process Steps  | 4  |
|       | 1.2 Purchase Requisition Release  | 7  |
|       | a) Definition and Prerequisites   | 7  |
|       | b) Menu Path and Transaction code | 7  |
|       | c) Responsibility                 | 7  |
|       | d) Screen capture/ Process        | 8  |
|       | 1.3 NFA Creation                  | 9  |
|       | a) Definition and Prerequisites   | 9  |
|       | b) Menu Path and Transaction code | 9  |
|       | c) Responsibility                 | 9  |
|       | d) Screen capture/ Process        | 9  |
|       | 1.4 Purchase Order Creation       | 9  |
|       | a) Definition and Prerequisites   | 9  |
|       | b) Menu Path and Transaction code | 9  |
|       | c) Responsibility                 | 9  |
|       | d) Screen capture/ Process        | 9  |
|       | 1.5 Purchase Order Release        | 13 |
|       | a) Definition and Prerequisites   | 13 |
|       | b) Menu Path and Transaction code | 13 |
|       | c) Responsibility                 | 13 |
|       | d) Screen capture/ Process        | 14 |
|       | 1.6 Service Entry Sheet           | 15 |
|       | a) Definition and Prerequisites   | 15 |
|       | b) Menu Path and Transaction code | 15 |
|       | c) Responsibility                 | 15 |
|       | d) Screen capture/ Process        | 15 |
|       | 1.7 Service Entry Sheet Release   | 18 |
|       | a) Definition and Prerequisites   | 18 |
|       | b) Menu Path and Transaction code | 18 |
|       | c) Responsibility                 | 19 |

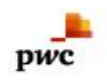

d) Screen capture/ Process

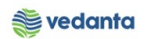

19

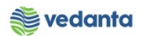

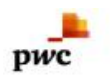

## Scenario

## 1 Import Procurement of Services.

Types of Import procurement of services

Requirement is generated through Purchase Requisition by user Department and released as per DOA. After PR is released, RFQ is floated to vendor (not in sap) by the USER team and quotation comparison is done (not in sap). Considering technical and commercial recommendation, vendor is selected and NFA (note for approval) is created and send for approval in SAP. After approval of NFA, PO is created and released. Payment is done as per terms and conditions (LC/DPR).

Here in this process we are considering Road case.

## 1.1 Purchase Requisiion Creation

## a) Definition and Prerequisites

User department raises the requirement via Purchase Requisition

b) Menu Path and Transaction code

| SAP R/3 menu     | SAP menu > Logistics > Materials Management > Purchasing ><br>Purchase Requisition |
|------------------|------------------------------------------------------------------------------------|
| Transaction Code | ME51N                                                                              |

- c) Responsibility Department's user
- d) Screen Capture/ Process Steps Step 1: Create PR with doc Type ZSER

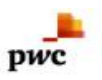

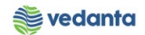

| Er Purchase Requisition Edit Environment System Help                                                                                                    |                                        |                                                    |                                       |                                    |
|----------------------------------------------------------------------------------------------------|----------------------------------------|----------------------------------------------------|---------------------------------------|------------------------------------|
| ♥ ↓ ■   ♥ ፼ ♥   ⊒ ₩ ₩                                                                                                    | 29 49 48 4 🗑 🖉 🖉 🕞                     |                                                    |                                       |                                    |
| Requisition                                                                                                    |                                        |                                                    |                                       |                                    |
| Document Overview On  P P S P P Source Determin ZFUR PR-Refurbshment                                                                                                    | ation Select t                         | the PR type (ZSER)                                 |                                       |                                    |
| ZIPR PR-Pht-Pht Stck tr<br>ZISC PR-Subcontract.tem<br>ZISC PR-Subcontract.tem<br>ZINCT PR-Stck Transf.MtrCl<br>ZMR PR-OP/MA SparseScore<br>ZPKS PO-Packaging Mat.<br>ZPR JPR-Expansion Project<br>ZRAW PR-Buk Raw Materall<br>ZER PR-OP/IAK Samtes Req<br>ZIPS PR-Dirac Packaging Mat.<br>ZER PR-OP/IAK Samtes Req<br>ZIPS PR-Time Packaging Mat.<br>ZER PR-OP/IAK Samtes Req<br>ZIPS PR-Time Packaging Mat.<br>ZER PR-OP/IAK Samtes Req<br>ZIPS PR-Time Packaging Mat.<br>ZER PR-OP/IAK Samtes Req<br>ZIPS PR-Time Packaging Mat.<br>ZER PR-OP/IAK Samtes Req<br>ZIPS PR-Time Packaging Mat.<br>ZER PROPING Packaging Mat.<br>ZER PROPING PACKAGING PAC |                                        |                                                    |                                       |                                    |
| St Item A I Material Short Text                                                                                                    | Ouantity Unit C Deliv. Date Matl Group | Default Values<br>Plant Stor, Loc. PGr Requisnr. D | ept, Co Vendor Fixed vend             |                                    |
|                                                                                                    |                                        |                                                    |                                       |                                    |
|                                                                                                    |                                        |                                                    | · · · · · · · · · · · · · · · · · · · |                                    |
|                                                                                                    |                                        |                                                    | 33                                    |                                    |
|                                                                                                    |                                        |                                                    |                                       |                                    |
|                                                                                                    |                                        |                                                    | -                                     |                                    |
|                                                                                                    |                                        |                                                    |                                       |                                    |
|                                                                                                    |                                        |                                                    | 1                                     |                                    |
| Ttem 1 New Item                                                                                                    |                                        |                                                    |                                       |                                    |
|                                                                                                    | S                                      | AP                                                 | MM_SUPPORT *                          | eslqs4n2ac INS                     |
| Type here to search                                                                                                    | D 🛱 🔮 🥫 🦂 🥳                            | ; 🕾 🤨 🗾 📈 🚄                                        |                                       | ■ 🦟 句》) ENG 9:01 AM 🖓 IN 4/21/2020 |

## Step 2:

| Fill the a/c assignment:-K<br>and Item category:- D                                                                                                    |                                                                                                    | Fill the dept.<br>Code                                     |                                                                                                    |
|----------------------------------------------------------------------------------------------------|----------------------------------------------------------------------------------------------------|------------------------------------------------------------|----------------------------------------------------------------------------------------------------|
| ZSER PR-OP/MA Servi.       Source Determination         Header       Source Determination         St. Item A       Material         St. Item A       Material         St. Item A       Material         Hiring of Service Eng       1         AU       Job A         Text field                                                                                                    | B      B     B | tor, Loc. PGr Requisir. Delt. Co., Vend<br>S01 Pankaj BF02 | or Fixed vend                                                                                                    |
| Material Data Quantities/Dates Valuation Account Assignment Source                                                                                                    | e of Supply Status Contact P.<br>Qui<br>01                                                                                                    | erson Texts Delivery Address                               | qty.                                                                                                    |
| 40<br>50<br>60<br>70<br>80<br>90<br>100<br>4 ) .                                                                                                    |                                                                                                    | ÷.                                                         |                                                                                                    |
| Image: Construction of the service set.       Image: Please enter a quantity       Image: Construction of the service set of the service set o | Line 10                                                                                                    | ) 🔽 🕰 🔟                                                    | <sup>2</sup> ▷ MM_SUPPORT ▼ eslqs4n2ac INS <sup>1</sup> @ <sup>3</sup> <sup>3</sup> @ <sup>3</sup> <sup>3</sup> @ <sup>3</sup> MM_SUPPORT ▼ eslqs4n2ac INS <sup>2</sup> @ <sup>3</sup> MM_SUPPORT ▼ eslqs4n2ac INS <sup>2</sup> @ <sup>3</sup> MM_SUPPORT ▼ eslqs4n2ac INS <sup>3</sup> @ <sup>3</sup> MM_SUPPORT ▼ eslqs4n2ac INS <sup>3</sup> @ <sup>3</sup> MM_SUPPORT ▼ eslqs4n2ac INS <sup>3</sup> @ <sup>3</sup> MM_SUPPORT ▼ eslqs4n2ac INS <sup>3</sup> @ <sup>3</sup> MM_SUPPORT ▼ eslqs4n2ac INS <sup>3</sup> @ <sup>3</sup> MM_SUPPORT ▼ eslqs4n2ac INS <sup>3</sup> @ <sup>3</sup> MM_SUPPORT ▼ eslqs4n2ac INS <sup>3</sup> @ <sup>3</sup> MM_SUPPORT ▼ eslqs4n2ac INS <sup>3</sup> MM_SUPPORT ▼ eslqs4n2ac INS <sup>3</sup> MM_SUPPORT ■ eslqs4n2ac INS <sup>3</sup> MM_SUPPORT ■ eslqs4n2ac INS <sup>3</sup> MM_SUPORT ■ eslqs4n2ac INS <sup>3</sup> MM_SUPPORT ■ eslqs4n2ac INS <sup>3</sup> MM_SUPP |

Step 3:- Enter the price and Cost centre

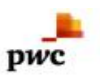

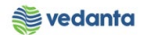

| C Purchase Requisition Edit Environment System Help                                                                                                    |                                                                                                    |                                                     |
|----------------------------------------------------------------------------------------------------|----------------------------------------------------------------------------------------------------|-----------------------------------------------------|
| ✓ ✓ ✓ ✓ ✓ ✓ ✓ ✓ ✓ ✓ ✓ ✓ ✓ ✓ ✓ ✓ ✓ ✓ ✓                                                                                                    |                                                                                                    |                                                     |
|                                                                                                    |                                                                                                    |                                                     |
| Underlie Underlie Verwei of Contraction         Image: Second Second Se | Image: Start Values         PGr         Requising         Dept. Co.         Vendor         Fixe           Group         Plant         Stor. Loc.         PGr         Requising         Dept. Co.         Vendor         Fixe           7         1000         S01         Pankaj         BF02         Encode         Encode | ad vend                                             |
|                                                                                                    | Enton the Cost                                                                                                    |                                                     |
| Line Un Gross Price Crcy Overf. Tol. U Cost Center S Edi SSC Ite<br>10 EA 30,000.00 JUR 10120100 0<br>20 INR                                                                                                    | center                                                                                                    |                                                     |
| 30         INR           40         INR           50         INR                                                                                                    |                                                                                                    |                                                     |
| Enter the service price.                                                                                                    |                                                                                                    |                                                     |
|                                                                                                    | Line 10                                                                                                    | SUPPORT ▼   esiqs4n2ac   INS     Image and a filler |
| 🕂 🔎 Type here to search 🛛 🖉 🧮 👩                                                                                                    | e 📸 🖾 🥫 🔛 🚾 🚄                                                                                                    | へ 📼 🧖 (い) <sup>ENG</sup> 9:05 AM 🖓 IN 4/21/2020     |

Step 4: Then click the check button

| E Purchase Requisition Edit Environment System Help                                                                                                    |                            |
|----------------------------------------------------------------------------------------------------|----------------------------|
| ♥ ▼ 4 9 8 0 0 0 0 0 0 0 0 0 0 0 0 0 0 0 0 0 0                                                                                                    |                            |
| Treate Purchase Requisition                                                                                                    |                            |
| Document Overview On Click the Check                                                                                                    |                            |
| Texts Release strategy                                                                                                    |                            |
| Release group     Fill Release overall     Code     Description     Stall       Release Strategy     G1     BF02-Any Value     15     Head - Blast Furnace     A       Release Indicator     V8     Director     78     Director |                            |
|                                                                                                    |                            |
|                                                                                                    |                            |
| C C C C A Y H K Y. S. S. D. C. C. H. D P C Breat values                                                                                                    |                            |
| St., Item A I Material Short Text Quantity Unit (C Delv. Date Mati Group Pant Stor. Loc. PGr Requisir. Dept. Co., Vendor Fixed ven 10 K D Hiring of Service Eng 1 AU 013.04-2020 4017 1000 S01 Pankal BF02                       | nd 🔺                       |
|                                                                                                    | -                          |
|                                                                                                    |                            |
|                                                                                                    | 33                         |
|                                                                                                    |                            |
|                                                                                                    |                            |
|                                                                                                    |                            |
| T Item Detai                                                                                                    |                            |
| 🖉 No messages issued during check D MM_SUPPC                                                                                                    | ORT 🔻 eslqs4n2ac INS 🛛 🔄 🖨 |
| 🗄 🔎 Type here to search 🛛 🔿 🛱 💁 🥵 🥫 🥵 🐻 🥃 🌠 🚄                                                                                                    | へ 🖬 🦟 🕬 ENG 9:06 AM 🖓      |

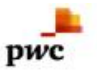

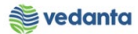

PR No. Will generate and will be shown at the bottom of screen (In this case PR No:-2100000048)

| C Purchase Requisition Edit Environment System Help                                                                                                    |
|----------------------------------------------------------------------------------------------------|
| - · · · · · · · · · · · · · · · · · · ·                                                                                                    |
| Treate Purchase Requisition                                                                                                    |
| Document Overview On 🛛 🖻 🗗 🚱 Personal Setting                                                                                                    |
| W NB Purchase Requisit.                                                                                                    |
| Texts                                                                                                    |
| A.                                                                                                    |
| • 🖹 Header note                                                                                                    |
|                                                                                                    |
| <ul> <li>↓ 1 Continuoust▼</li> </ul>                                                                                                    |
|                                                                                                    |
|                                                                                                    |
|                                                                                                    |
| E S LE S C Vege C Ps Mar 22 C C Vege La C 22 C Vege La C 22 C Vege |
| St. Item A I         Material         Short Text         Quantity         Unit         C Delv. Date         Mati Group         Plant         Stor. Loc.         PGr Requisinr.         Dept. Co         Vendor         Fixed vend                                                                                                    |
| Image: Stress of the state of the state                                |
| Image: Strain of the state of the state                                |
| Image: Strate of the state of the state                                |
| Image: Strate of the strate of the strate                                |
| Image: State of the state of the state                                 |
| St. Item A       I       Material       Short Text       Quantity Unit C       Delv. Date       Mati Group       Plant       Stor. Loc.       PGr       Requisinr.       Dept. Co       Vendor       Fixed vendor         St.       Item A       I       Material       Short Text       Quantity Unit C       Delv. Date       Mati Group       Plant       Stor. Loc.       PGr       Requisinr.       Dept. Co       Vendor       Fixed vendor         Image: St.       Image: St.                                                                                                    |
| Item 1 New Item                                                                                                    |
| Verdase requisition number 210000048 created                                                                                                    |

# 1.2 Purchase Requisition Release

- a) Definition and Prerequisites PR will be released as per DOA
- b) Menu Path and Transaction code

| SAP R/3 menu     | <b>SAP Menu</b> ->Logistics->Materials Management->Purchasing-<br>>Purchase Requisition->Release->Individual Release |
|------------------|----------------------------------------------------------------------------------------------------|
| Transaction Code | ME54N                                                                                                    |

c) Responsibility DOA Approvers

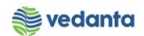

### d) Screen capture/ Process Step1:- Click the Release and then save

pwc

| Purchase Requisition Edit Environment System Help                                                                                                    |                   |                                            |
|----------------------------------------------------------------------------------------------------|-------------------|--------------------------------------------|
| ▲ 1 日 4 4 4 4 4 4 4 4 4 4 4 4 4 4 4 4 4 4                                                                                                    |                   |                                            |
| Release Purchase Req. 2100000048                                                                                                    |                   |                                            |
| Document Overview On 1 192 PS 1 A T All Personal Setting                                                                                                    |                   |                                            |
|                                                                                                    |                   |                                            |
| [] ZSER PR-O/MA Servi. ▼ [2100000048]                                                                                                    |                   | -                                          |
| Texts Release strategy                                                                                                    |                   |                                            |
| Release group RI Release overall Code Description Sta Rel                                                                                                    |                   |                                            |
| Release Strategy G1 BF02-Any Value 15 Head - Blast Furnace 🛆 💅 — Click the Release                                                                                                    |                   |                                            |
| 78 Director Release                                                                                                    |                   |                                            |
| Release Indicator X Blocked                                                                                                    |                   |                                            |
|                                                                                                    |                   |                                            |
|                                                                                                    |                   |                                            |
|                                                                                                    |                   | #                                          |
| ► 🔇 🗊 AVM RF. 2.%. 20. 4. 1. 1. 1. 1. 1. 1. 1. 1. 1. 1. 1. 1. 1.                                                                                                    |                   |                                            |
| St., Item A I Material Short Text Quantity Unit C Delvie. Date Mati Group Plant Stor. Loc. PGr Requisir, Dept. Co., 10, V Det Mati Group Plant Stor. Loc. PGr Requisir, Dept. Co., 10, V Det Mati Group Plant Stor. Loc. PGR Requisir, Dept. Co., 10, V Det Mati Group Plant Stor. Loc. PGR Requisir, Dept. Co., 10, V Det Mati Group Plant Stor. Loc. PGR Requisir, Dept. Co., 10, V Det Mati Group Plant Stor. Loc. PGR Requisir, Dept. Co., 10, V Det Mati Group Plant Stor. Loc. PGR Requisir, Dept. Co., 10, V Det Mati Group Plant Stor. Loc. PGR Requisir, Dept. Co., 10, V Det Mati Group Plant Stor. Loc. PGR Requisir, Dept. Co., 10, V Det Mati Group Plant Stor. Loc. PGR Requisir, Dept. Co., 10, V Det Mati Group Plant Stor. Loc. PGR Requisir, Dept. Co., 10, V Det Mati Group Plant Stor. Loc. PGR Requisir, Dept. Co., 10, V Det Mati Group Plant Stor. Loc. | Vendor Fixed vend |                                            |
| 10 K V Initig of Service Ling 1 HO V SUCH-2020 T11 1000 SUCH Failed Dio                                                                                                    |                   |                                            |
|                                                                                                    |                   |                                            |
|                                                                                                    | 4 1               |                                            |
|                                                                                                    |                   |                                            |
| Tem [II [10] Hining of Service Eng                                                                                                    |                   |                                            |
| Material Data Quantities/Dates Valuation Account Assignment Source of Supply Status Contact Person Texts Delivery Address                                                                                                    |                   |                                            |
| Created by MM_SUPPORT Changed On 21.04.2020                                                                                                    |                   |                                            |
| Crea. Ind. R Realtime (manual)                                                                                                    |                   |                                            |
| Requisitioner Pankaj Dept. Code BF02                                                                                                    |                   |                                            |
| Purch. Group 501 Services Telephone                                                                                                    |                   | •                                          |
|                                                                                                    | MM_SUPPORT 🔻 es   | lqs4n2ac   INS   🛛 🖙 📄                     |
| 🕂 🔎 Type here to search 🛛 🔿 🛱 💁 📴 🔽 🚄                                                                                                    | ^ ∎               | 信(い) ENG 9:07 AM いい 4/21/2020 いい 4/21/2020 |

| E purchase Requisition Edit Environment System Help                                                                                    | ] & X          |
|----------------------------------------------------------------------------------------------------|----------------|
| 🖉 🔍 🔹 🖉 😓 🔛 🔛 🖄 🖄 🔛 🖓 🔛 🖉 🖉                                                                                                    |                |
| Display Purchase Req. 2100000048                                                                                                    |                |
| Document Overview On 1 % 약 태 🖬 원Personal Setting                                                                                       |                |
|                                                                                                    |                |
|                                                                                                    | -              |
|                                                                                                    |                |
| Relase group RI Release overall Code Description Sta                                                                                   |                |
| Release Strategy (51) BF02-Any Value 70 meau - Deas Pointe 7                                                                           |                |
| Release Indicator 2 RFQ/purchase order                                                                                                 |                |
|                                                                                                    |                |
|                                                                                                    |                |
|                                                                                                    |                |
|                                                                                                    |                |
| St., Item A I Material Short Text Quantity Unit (Delw. Date Mark Broup Plant Stor. Loc. PGr Requisir. Dept. Co., Vendor Fixed vendor S |                |
| 10 K D millig of service city 1 A0 0 50.04.2020 4017 1000 501 relikaj BP02                                                             |                |
|                                                                                                    |                |
|                                                                                                    |                |
|                                                                                                    |                |
| Material Data Quantities/Dates Valuation Account Assignment Source of Supply Status Contact Person Texts Delivery Address              |                |
|                                                                                                    |                |
| Created by MM_SUPPORT Changed On 21.04.2020                                                                                            |                |
| Requisitorer Parkaj Dept. Code BF02                                                                                                    |                |
| Purch. Group 501 Services Telephone                                                                                                    | *              |
| ☑ Purchase requisition 2100000048 changed           ☑ MM_SUPPORT ▼   estqs4n2ac   IVS                                                  | 5              |
| 🕂 🔎 Type here to search O 🛱 💁 👼 🌈 🤹 📓 📝 🖳 🦯                                                                                            | 7 AM<br>1/2020 |

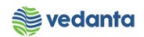

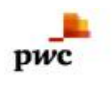

## 1.3 NFA Creation

#### a) Definition and Prerequisites

NFA is Note for Approval. Without NFA, no purchase can happen.

b) Menu Path and Transaction code

| SAP R/3 menu     | N/A  |
|------------------|------|
| Transaction Code | ZNFA |

- c) Responsibility Purchase Department
- d) Screen capture/ Process
   \*\*Please refer the manual For NFA Creation.

## 1.4 Purchase Order Creation

#### a) Definition and Prerequisites

Once the NFA has been approved, PO can be created either in reference to Purchase Requisition or in reference to the Contract.

#### b) Menu Path and Transaction code

| SAP R/3 menu     | <b>SAP Menu</b> > Logistics > Materials Management > Purchasing ><br>Purchase Order > Create |
|------------------|----------------------------------------------------------------------------------------------|
| Transaction Code | ME21N                                                                                        |

#### c) Responsibility

Purchase Department

#### d) Screen capture/ Process

Step 1: Create Purchase Order

- a. Selection of PO Type: In this case it should be ZIOP:- PO Import Spare (refer Screen Shot)
- b. Selection of Vendor: Selection of Vendor (refer Screen Shot)
- c. Fill the Purchase Requisition No and Requisition Item (refer Screen Shot)
- d. Fill the Org. data on P.O Header :- Purch Org, Purch.Gp , Company Code (refer Screen Shot)
- e. Fill the delivery Invoice Tab on P.O Header:- Payment terms (refer Screen Shot)
- f. Check the service based invoice box and tax code:-Vo
- g. Put the NFA No .:- (refer Screen Shot)
- h. Save the P.O

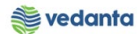

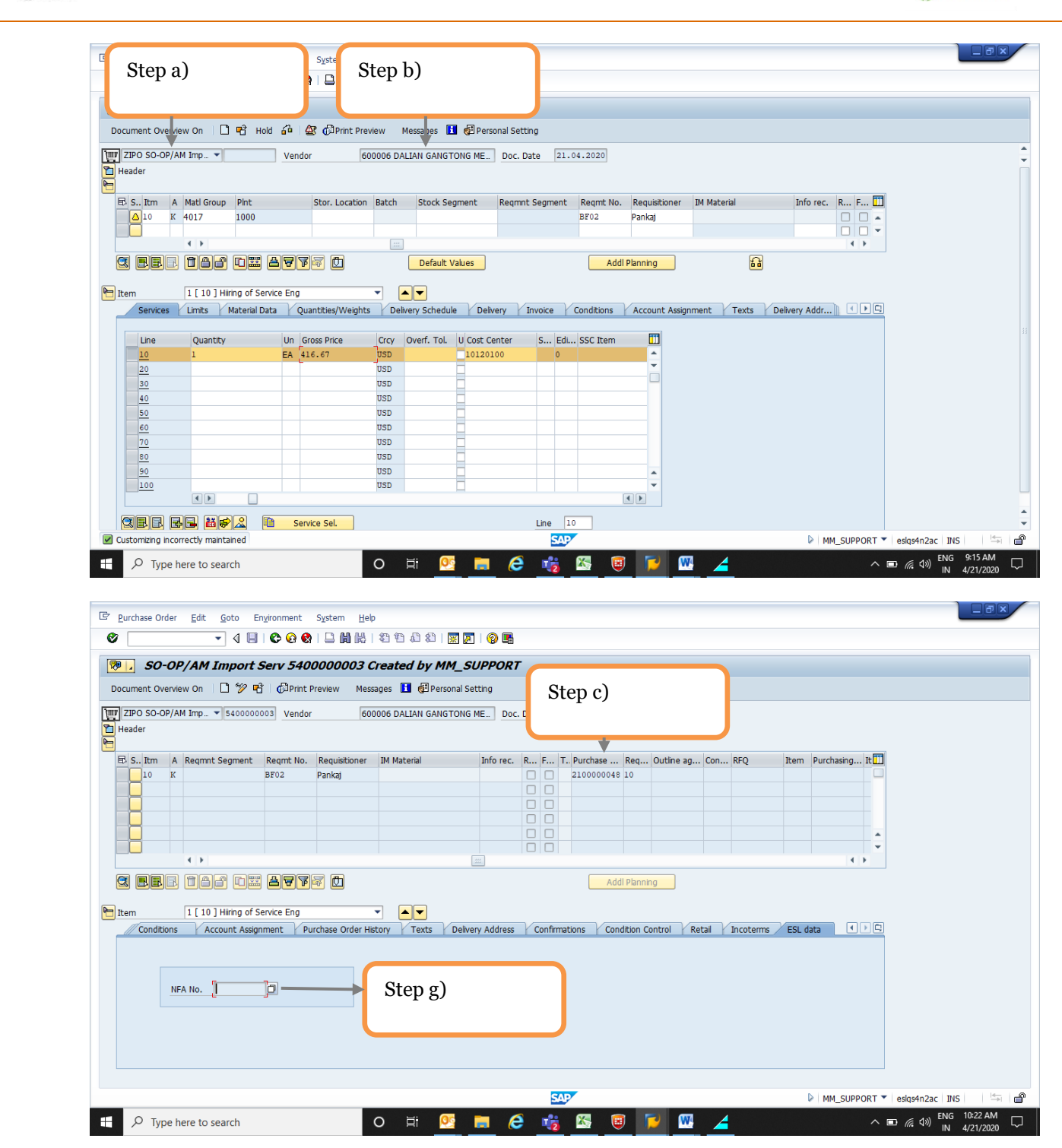

pwc

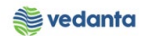

| Document Overview On   D 🦅 🗳   0                                                                                                    | v 5400000003 Cra                          | eated by MM                               | Step d)                 |              |           |                 |                  |          |  |
|----------------------------------------------------------------------------------------------------|-------------------------------------------|-------------------------------------------|-------------------------|--------------|-----------|-----------------|------------------|----------|--|
| ZIPO SO-OP/AM Imp 5400000003                                                                                                    | Print Preview Messad                      | es 🚺 🚭 Personal S                         |                         |              |           |                 |                  |          |  |
|                                                                                                    | Vendor 60000                              | D6 DALIAN GANGTONG                        | ME Doc. Date            | 21.04.2020   |           |                 |                  |          |  |
| Delivery/In voice Conditions T                                                                                                    | exts Address Com                          | munication Partne                         | rs Additional Data      | Org. Data St | tatus Rel | ease strategy   | Payment Processi | < > C    |  |
| Purch. Org. 1000 SL-Purchase<br>Purch. Group 501 Services<br>Company Code 1000 Electrosteel S<br>Step e)                                                                                                    | 9 Org.<br>Steek Ltd.                      |                                           |                         |              |           |                 |                  |          |  |
|                                                                                                    |                                           |                                           |                         |              |           |                 |                  |          |  |
| S Itm A I Material                                                                                                    | Short Text                                | PO Quantity                               | O C Deliv. Date         | Net Price    | Curr Per  | O Matl Group    | Pint             | Stor. L  |  |
| 10 K D                                                                                                    | Hiring of Service Eng                     |                                           | 1 AU D 30.04.202        | 0 416.670    | JSD 1     | AU 4017         | 1000             |          |  |
|                                                                                                    |                                           |                                           |                         |              |           |                 |                  |          |  |
|                                                                                                    |                                           |                                           |                         |              |           |                 |                  |          |  |
|                                                                                                    |                                           |                                           |                         |              |           |                 |                  |          |  |
|                                                                                                    |                                           |                                           |                         |              |           |                 |                  | ▼<br>  } |  |
|                                                                                                    | iors p                                    |                                           |                         |              |           |                 |                  |          |  |
| Purchase Order     Edit     Goto     Environ       Image: State State St | iment System Help                         | B 12 42 43 1 💥 🖉                          | 🕜 🖪                     |              |           |                 |                  |          |  |
| 👼 📕 SO-OP/AM Import Serv                                                                                                    | v 540000003 Cre                           | eated by MM_S                             | UPPORT                  |              |           |                 |                  |          |  |
| Document Overview On 🛛 🖞 🦞 🕻                                                                                                    | DiPrint Preview Messag                    | es 🚺 👹 Personal S                         | etting                  |              |           |                 |                  |          |  |
| III ZIPO SO-OP/AM Imp                                                                                                    | Vendor 60000                              | D6 DALIAN GANGTONG                        | ME Doc. Date            | 21.04.2020   |           |                 |                  |          |  |
| B S., Itm A I Material                                                                                                    | Short Text                                | PO Quantity                               | O C Deliv. Date         | Net Price    | Curr Per  | O Matl Group    | Pint             | Stor. La |  |
| 10 K D                                                                                                    | Hiring of Service Eng                     |                                           | 1 AU D 30.04.202        | 0 416.670    | JSD 1     | AU 4017         | 1000             |          |  |
|                                                                                                    |                                           |                                           |                         |              |           |                 |                  |          |  |
|                                                                                                    |                                           |                                           |                         |              |           |                 |                  |          |  |
|                                                                                                    |                                           |                                           |                         |              |           |                 |                  |          |  |
|                                                                                                    |                                           |                                           |                         |              |           |                 |                  | -        |  |
|                                                                                                    |                                           |                                           |                         |              |           |                 |                  | -<br>    |  |
| C. E. IAS TE A                                                                                                    | FF D                                      |                                           |                         | Addl Pla     | nning     |                 |                  | -<br>-   |  |
| Item (1 (10) Hiring of Service                                                                                                    |                                           | Delivery Schedule                         | Dalwany / Invoira       | Addi Plan    | nning     | nmant Purcha    | a Order Liston   |          |  |
|                                                                                                    | PFF D<br>e Eng V<br>Quantities/Weights    | Delivery Schedule                         | Delivery Invoice        | Addi Plat    | nning     | nment / Purcha: | se Order History | < > C    |  |
|                                                                                                    | P F C D<br>e Eng  V Quantities/Weights Ta | Delvery Schedule<br>ax Code V0<br>Step f) | Delvery Invoke<br>Taxes | Addl Plat    | nning     | nment / Purchar | ie Order Hetory  |          |  |

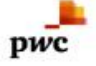

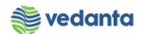

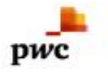

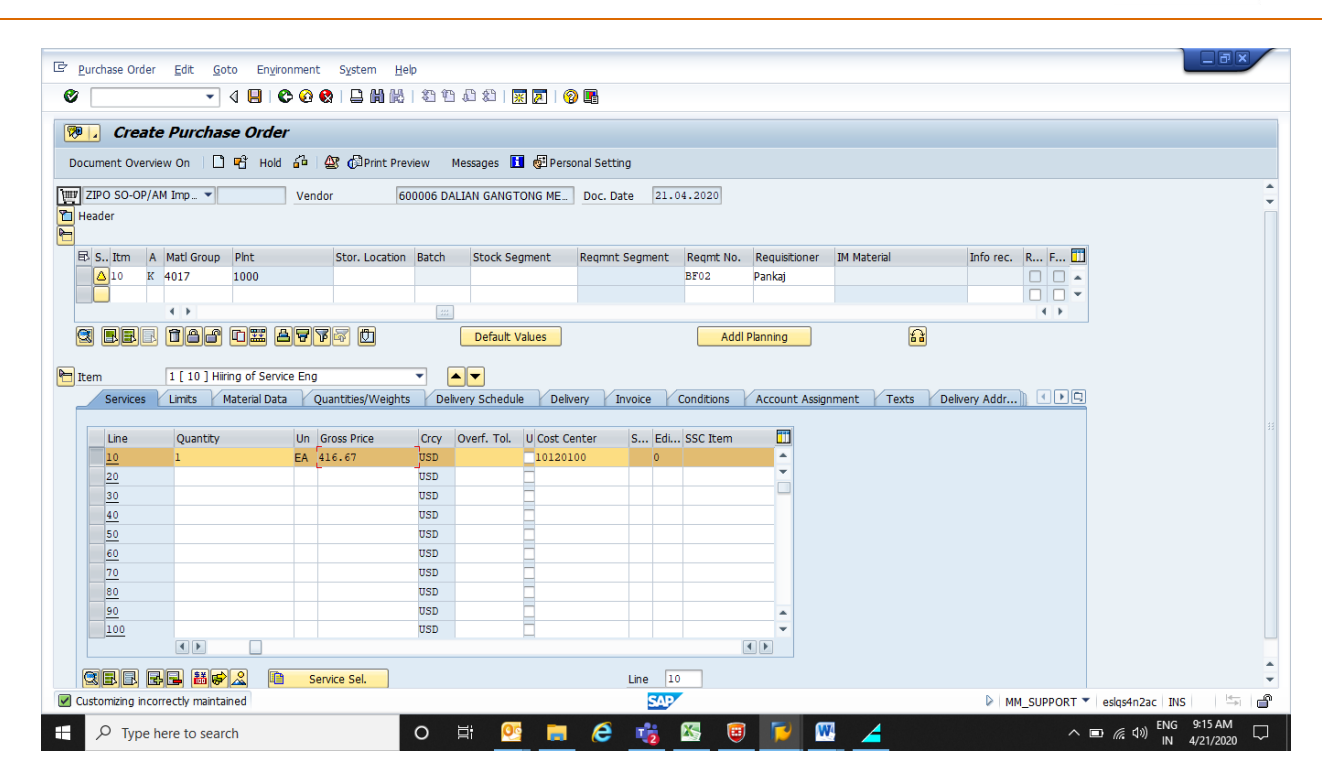

| Eurchase Requisition Edit Environment System Help                                                             | )                                                       |                            |                                 |                                                                                                    |
|----------------------------------------------------------------------------------------------------|---------------------------------------------------------|----------------------------|---------------------------------|----------------------------------------------------------------------------------------------------|
| V 🗸 V V V V V V V V V V V V V V V V V V                                                                       | 8   2 1 4 4 4   🗙 🗾 6                                   |                            |                                 |                                                                                                    |
| 👼 🕻 Create Purchase Requisition                                                                               |                                                         |                            |                                 |                                                                                                    |
| Document Overview On 🛛 🗋 🖷 🖬 🚱 Personal Setti                                                                 | ng                                                      |                            |                                 |                                                                                                    |
| UT ZSER PR-OP/MA Servi  Source Dete                                                                           | ermination                                              |                            |                                 |                                                                                                    |
| Release group FII Release overall Cod<br>Release Strategy G1 BF02-Any Value 78<br>Release Indicator X Blocked | e Description Sta<br>Head - Blast Furnace 🛆<br>Director |                            |                                 |                                                                                                    |
|                                                                                                    |                                                         |                            |                                 |                                                                                                    |
| 5 (1) A7007. 2.%.                                                                                             | L                                                       | 😰 🚰 🚺 👹 Default Values     |                                 |                                                                                                    |
| St. Item A I Material Short Text                                                                              | Quantity Unit C Deliv. Date                             | Matl Group Plant Stor. Loc | . PGr Requisnr. Dept. Co Vendor | Fixed vend                                                                                                    |
|                                                                                                    | 1 70 0 30.04.2020                                       | 4017 1000                  |                                 | -<br>-                                                                                                    |
|                                                                                                    |                                                         |                            |                                 |                                                                                                    |
|                                                                                                    |                                                         |                            |                                 |                                                                                                    |
|                                                                                                    |                                                         |                            |                                 |                                                                                                    |
|                                                                                                    |                                                         |                            |                                 | U                                                                                                    |
|                                                                                                    |                                                         |                            |                                 |                                                                                                    |
|                                                                                                    |                                                         |                            |                                 | <b>*</b>                                                                                                    |
| < >                                                                                                    |                                                         |                            |                                 | 4 Þ                                                                                                    |
| 🛅 Item Detai                                                                                                  |                                                         |                            |                                 |                                                                                                    |
| No messages issued during check                                                                               |                                                         | SAP                        | 1                               | > MM_SUPPORT 🔻 eskqs4n2ac   INS   🖄 🖨                                                                                                    |
| ₽ Type here to search                                                                                         | o 🛱 📴 肩                                                 | 6 🍓 🛽 🛛                    | 2 🗠 🚄                           | へ 画 <i>信</i> 切) <sup>ENG</sup> 9:06 AM いいの 100 日本 100 日本 |

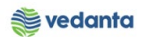

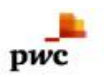

## 1.5 Purchase Order Release

- a) Definition and Prerequisites Once the P.O made now it should be getting release.
- b) Menu Path and Transaction code

| SAP R/3 menu     | <b>SAP Menu</b> > Logistics > Materials Management > Purchasing ><br>Purchase Order > Create > Release |
|------------------|----------------------------------------------------------------------------------------------------|
| Transaction Code | ME29N                                                                                                  |

c) Responsibility

Purchase department

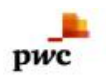

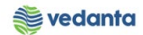

### d) Screen capture/ Process

| 문 Purchase Requisition Edit Environment System Hel                                                                                                    | )                                                                        |                                                                |                        |
|----------------------------------------------------------------------------------------------------|--------------------------------------------------------------------------|----------------------------------------------------------------|------------------------|
| 🖉 🔄 🚽 🖉 🖓 🔛 🖬                                                                                                    | 4   41 fb 42   🛒 🗾   🔗 📑                                                 |                                                                |                        |
| 🕅 🛛 Release Purchase Reg. 2100000048                                                                                                    |                                                                          |                                                                |                        |
| Document Overview On 🏾 🥙 📸 🗗 🚱 Personal Sett                                                                                                    | ng                                                                       |                                                                |                        |
| TITTE ZSER PR-OP/MA Servi 2100000048                                                                                                    |                                                                          |                                                                | ▲                      |
| Texts Release strategy                                                                                                    |                                                                          |                                                                |                        |
| Release group         R1         Release overall         Cool           Release Strategy         G1         BF02-Any Value         15           78         Release Indicator         X         Blocked | e Description Sta, Rel<br>Head - Blast Furnace<br>Driector Release       | Release                                                        |                        |
|                                                                                                    |                                                                          |                                                                |                        |
|                                                                                                    |                                                                          |                                                                |                        |
|                                                                                                    |                                                                          |                                                                |                        |
|                                                                                                    |                                                                          | Jt Values                                                      |                        |
| St., Item A I Material Short Text<br>10 K D Hiiring of Service Eng                                                                                                    | Quantity Unit C Deliv. Date Matl Group Pla<br>1 AU D 30.04.2020 4017 100 | nt Stor. Loc. PGr Requisnr. Dept. Co Ven<br>00 S01 Pankai BF02 | dor Fixed vend         |
|                                                                                                    |                                                                          |                                                                |                        |
|                                                                                                    |                                                                          |                                                                |                        |
| < >                                                                                                    |                                                                          |                                                                | 4 >                    |
| Tem                                                                                                    | Ccount Assignment Source of Supply Status                                | Contact Person Texts Delivery Address                          |                        |
| Created by MM_SUPPORT                                                                                                    | Changed On 21.04.2020                                                    |                                                                |                        |
| Crea. ind. R Realtime (manual)                                                                                                    |                                                                          |                                                                |                        |
| Requisitioner Pankaj Dept. Code                                                                                                    | BF02                                                                     |                                                                | A                      |
| Purch. Group S01 Services Telephone                                                                                                    | _                                                                        | 7                                                              |                        |
|                                                                                                    |                                                                          |                                                                |                        |
| $\sim$ Type here to search                                                                                                    | 0 🗄 📴 📃 🥭 🎼                                                              | <u> </u>                                                       | ∧ ■ ( d)) IN 4/21/2020 |

| Image: State of the state of the state of the      | Purchase Requisition Edit Eng                                                              | ironment System                                  | Help                                                      |                                       |                  |            |                             |                  |        |                    |             | ×     |
|----------------------------------------------------------------------------------------------------|--------------------------------------------------------------------------------------------|--------------------------------------------------|-----------------------------------------------------------|---------------------------------------|------------------|------------|-----------------------------|------------------|--------|--------------------|-------------|-------|
| Display Purchase Req. 2100000048     Save     Save | 2 - 4                                                                                      | 🗉 🕲 🚱 🕒 f                                        | 108 0 0° C 10                                             | 👿 🗾 I 😵 🖪                             |                  |            |                             |                  |        |                    |             |       |
| ZSER PR-OP/MA Servi.       210000008         Tots       Release strategy         Release group       Right Release overal         15       Head - Blat Furnace         7       B F02-Any Value         8       Director         8       Director         8       Status overal         8       Status overal         9       Release Indicator         9       Release Indicator         9       Release Indicator         9       Release Indicator         9       Release Indicator         9       Release Indicator         9       Release Indicator         9       Release Indicator         9       Release Indicator         9       Release Indicator         9       Release Indicator         9       Release Indicator         9       Release Indicator         10       N         10       N         11       Hinng of Service Eng         12       Or 21.04.2020         12       Release Indicator         10       Release Indicator         10       Release Indicator         10       Release Indicator </th <th>Display Purchase</th> <th>Req. 21000000</th> <th><b>48</b><br/>ng</th> <th>Sav</th> <th>/e</th> <th></th> <th></th> <th></th> <th></th> <th></th> <th></th> <th></th>                                                                                                    | Display Purchase                                                                           | Req. 21000000                                    | <b>48</b><br>ng                                           | Sav                                   | /e               |            |                             |                  |        |                    |             |       |
| Texts       Release group       R1       Release overal       Code Description       Sta         Release group       R1       Release overal       Code Description       Sta       Release strategy         Release Strategy       EI       BF02-Any Value       78       Director       7         Release Indicator       RR() purchase order       Image: Code Description       F       F         Release Indicator       RR() purchase order       Image: Code Description       F       F         Release Indicator       RR() purchase order       Image: Code Description       F       F         Release Indicator       RR() purchase order       Image: Code Description       F       F         Release Indicator       RR() purchase order       Image: Code Description       F       F         Release Indicator       Release Indicator       Release Indicator       F       F       F         Release Indicator       Release Indicator       Release Indicator       Release Indicator       F       F         Release Indicator       Release Indicator       Release Indicator       Release Indicator       S       S       Release Indicator       F         Release Indicator       Release Indicator       Release Indicator       Release Indicator                                                                                                    | ZSER PR-OP/MA Servi  21000                                                                 | 00048                                            |                                                           |                                       |                  |            |                             |                  |        |                    |             |       |
| Release group       II       Release overal       Code       Description       Sta.         Release Strategy       II       BF02-Any Value       IS       Head - Bast Furnace       Image: Code         Release Indicator       RF0/purchase order       Image: Code       Image: Code       Image: Code       Image: Code         Str. Item       I       Material       Short Text.       Quantity Unit Code       Image: Code       Image: Code       Im                                                                                                    | Texts Release strategy                                                                     |                                                  |                                                           |                                       |                  |            |                             |                  |        |                    |             |       |
| Image: Start Start       Start Start       Start Star                                                                                                    | Release group     R1       Release Strategy     G1       BFG       Release Indicator     2 | ease overall<br>12-Any Value<br>2/purchase order | Code Description<br>15 Head - Blast Furnac<br>78 Director | sta<br>e V                            |                  |            |                             |                  |        |                    |             |       |
| Image: Structure in the state in the state in the st                         |                                                                                            |                                                  |                                                           |                                       |                  |            |                             |                  |        |                    |             |       |
| Rem       1 [ 10 ] Himng of Service Eng         Material Data       Quantities/Dates         Valuation       Account Assignment         Source of Supply       Status         Created by       MM_SUPPORT         Created by       MM_SUPPORT         Purchase requestion 210000048 changed       MM_SUPPORT *                                                                                                    | St. Item A I Material<br>10 K D                                                            | Short Text                                       | Quantity Unit C                                           | Deliv. Date Matl G<br>30.04.2020 4017 | roup Plant       | Stor. Loc. | PGr Requisnr.<br>S01 Pankaj | Dept. Co<br>BF02 | Vendor | Fixed vendor S     |             |       |
| Item       I [10] Himg of Service Eng       Item         Item       I [10] Himg of Service Eng       Item         Material Data       Quantities/Dates       Valuation         Material Data       Quantities/Dates       Valuation         Account Assignment       Source of Supply       Status       Contact Person         Created by       MM_SUPPORT       Changed On       21.04.2020         Crea. ind.       R Reabtime (manua)       Image: Contact Person       Texts         Purch. Group       Dept. Code       BF02       Purch. Group         Purchase requisition 2100000048 changed       MM_SUPPORT * esignificate       esignificate                                                                                                    |                                                                                            |                                                  |                                                           |                                       |                  |            |                             |                  |        |                    |             |       |
| Item       I [ 10 ] Himg of Service Eng       Image: Contact Person       Texts       Delivery Address       Image: Contact Person       Texts       Delivery Address       Image: Contact Person       Delivery Address                                                                                                    |                                                                                            |                                                  |                                                           |                                       |                  |            |                             |                  |        | <b>4</b> F         |             |       |
| Item     I [ 10] Hiring of Service Eng     Image: Contact Person     Texts     Delvery Address       Material Data     Quantities/Dates     Valuation     Account Assignment     Source of Supply     Status     Contact Person     Texts     Delvery Address     Image: Contact Person     Texts     Delvery Address     Image: Contact Person     Image: Contact Perso                                                                                                    |                                                                                            |                                                  |                                                           |                                       |                  |            |                             |                  |        |                    |             |       |
| Practical Data     Qualitative years     Valuation     Recourt Assignment     Source or supply     Status     Contact Person     Texts     Delivery Address       Created by     MM_SUPPORT     Changed On     21.04.2020       Creat. ind.     R Realtime (manual)     •       Purch, Group     501     Services     Telephone       Purchase requisition 2100000048 changed     SAP     MM_SUPPORT * esignification                                                                                                    | Item 1 [ 10 ] Hiring of                                                                    | Service Eng                                      |                                                           | Causas of Cumply                      | Chattan Canto    | at Damas   | Tauta Daliu                 |                  |        |                    |             |       |
| Created by       MM_SUPPORT       Changed On       21.04.2020         Crea. ind.       R Realtime (manual)           Requisitoner       Pankaj       Dept. Code       BF02         Purch. Group       S01 Services       Telephone         IP urchase requisition 210000048 changed                                                                                                    | Qualitities                                                                                | /Dates Valuation                                 | Account Assignment                                        | Source of Supply                      | _ status _ conta |            | Texts Delive                | siy Address      |        |                    |             |       |
| Crea. ind.     Reaktine (manual)       Requisitioner     Pankaj       Dept. Code     BF02       Purch. Group     501       Services     Telephone                                                                                                    | Created by MM_SUPPOR                                                                       | г                                                | Changed On                                                | 21.04.2020                            |                  |            |                             |                  |        |                    |             |       |
| Requisitioner         Pankaj         Dept. Code         IBF02           Purch. Group         501 Services         Telephone           Purchase requisition 2100000048 changed         SADY         MM_SUPPORT * esigs4n2ac INS         ************************************                                                                                                    | Crea. ind. R Realtime (n                                                                   | nanual) 🔻                                        |                                                           |                                       |                  |            |                             |                  |        |                    |             |       |
| Purch. Group   SUP Services Telephone                                                                                                    | Requisitioner Pankaj                                                                       | Dept. Code                                       | BF02                                                      |                                       |                  |            |                             |                  |        |                    |             |       |
| I) Purchase requisition 2100000048 changed                                                                                                    | Purch. Group S01 Services                                                                  | Telepho                                          | ine                                                       |                                       |                  |            |                             |                  | N      |                    |             |       |
|                                                                                                    | j Purchase requisition 210000048 cl                                                        | langed                                           |                                                           |                                       | 507              |            |                             |                  | 2      | MM_SUPPORT * eslqs | Anzac INS S | 세   🖸 |

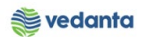

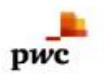

## 1.6 Service Entry Sheet

a) Definition and Prerequisites

After service get availed from contractor, service entry sheet to be prepare

#### b) Menu Path and Transaction code

| SAP R/3 menu     | Logistics $\rightarrow$ Materials Management $\rightarrow$ Purchasing $\rightarrow$<br>Purchase Order $\rightarrow$ Follow-On Functions $\rightarrow$<br>Service Entry Sheet $\rightarrow$ Maintain |
|------------------|----------------------------------------------------------------------------------------------------|
| Transaction Code | ML81N                                                                                                    |

c) Responsibility User dept.

User dept.

#### d) Screen capture/ Process

- 1. Click on Other Purchase order
- 2. Create service entry sheet
- 3. Enter the service text (free text field) Press enter.
- 4. Click the service selection tab
- 5. Save

| ☞ Entry Sheet Edit Goto Environment Syste       | em <u>H</u> elp            |                            |                |           |              |                                                 |
|-------------------------------------------------|----------------------------|----------------------------|----------------|-----------|--------------|-------------------------------------------------|
| Ø • • • • • • • • • • • • • • • • • • •         |                            |                            |                |           |              |                                                 |
| 9 . 600000031 Display Entry Sh                  | leet                       |                            |                |           |              |                                                 |
| P Other Purchase Order 😵 🎾 🗋 🖬                  |                            |                            |                |           |              |                                                 |
| 🕅 🔟 🗐 🔛 Entry Sheet                             | 600000031                  | CCB Accepted               | Returns I      | indicator |              |                                                 |
| Purchase Orders/Entry Sheets S For Purchase Ord | der 4900000021 10 c        | <u>%</u>                   |                |           |              |                                                 |
| Laying     Di Laying                            |                            |                            | Step 1         |           |              |                                                 |
| C Select Purchase Order/Entry Sheet             | Accept. Data Vals          | Long Txt History           |                |           |              |                                                 |
| at.                                             | K Cost center 💌            |                            |                |           |              |                                                 |
| Purchase order 540000003 Q be                   | er                         | Price Ref.                 | 13.04.2020     |           |              |                                                 |
| Entry Sneet                                     |                            | PRsp. Extern.              |                |           |              |                                                 |
| Always display at start                         |                            |                            |                |           |              |                                                 |
|                                                 | D. P C U Service No.       | Short Text                 |                | Quantity  | Un           |                                                 |
| 10                                              | □ ✔ □ □ <u>SCV72141115</u> | LAY:CBL;SUPPLY,INSTALLATIC | N, TESTING AND | 10.000    | RM           |                                                 |
| 20                                              |                            |                            |                | 0.000     |              |                                                 |
| 30                                              |                            |                            |                | 0.000     |              |                                                 |
| 40                                              |                            |                            |                | 0.000     |              |                                                 |
| 50                                              |                            |                            |                | 0.000     |              |                                                 |
| 60                                              |                            |                            |                | 0.000     |              |                                                 |
| 70                                              |                            |                            |                | 0.000     |              |                                                 |
| 90                                              |                            |                            |                | 0.000     |              | •                                               |
|                                                 |                            |                            |                | 0.000     | 4 F          |                                                 |
|                                                 |                            |                            | Lina           | 10        |              |                                                 |
|                                                 |                            |                            | Lite           | 10        |              |                                                 |
|                                                 |                            | S                          | P              | Þ         | MM_SUPPORT - | eslqs4n2ac   INS   🛛 🚔 🖌 🖨                      |
| Type here to search                             | O ≣i                       | 💁 🖨 🛱 🍓                    | 🖾 🤨 📂 🚾        | 4         | ~ •          | 5 / (2 句)) ENG 9:17 AM いいい (17 AM) IN 4/21/2020 |

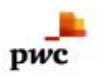

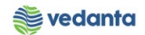

| Z Entry Chaot Edit Cata Environment Outom Help                  |                                 |
|-----------------------------------------------------------------|---------------------------------|
| 2 4 1 1 2 2 2 2 2 2 2 2 2 2 2 2 2 2 2 2                         |                                 |
|                                                                 |                                 |
| 🔋 🕡 Service Entry Against Purchase Order 5400000003 00010       |                                 |
| 🖻 Other Purchase Order 🛛 8 🗋 —————————————————————————————————— |                                 |
| Create Entry Sheet (Shift+F1)                                   | keturns Indicator               |
| urchase Orders/Entry Sheets S For Purchase Order 540000003 10 🚱 |                                 |
| Children of Service Eng DALIA Short Text                        |                                 |
| • Laying                                                        | Step 2                          |
| Laying     Basic Data Accept. Data Vals Long Txt History        |                                 |
| Acct Assot Cat.                                                 |                                 |
| External Number                                                 | Ref.                            |
| Service Loc.                                                    | ). Intern.                      |
| 🔯 Period –                                                      | ). Extern.                      |
|                                                                 |                                 |
| Line D., P C U Service No. Short Text                           | Quantity Un                     |
|                                                                 | 0.000                           |
| 20                                                              | 0.000                           |
| 30                                                              | 0.000                           |
| 40                                                              | 0.000                           |
|                                                                 | 0.000                           |
|                                                                 | 0.000                           |
|                                                                 | 0.000                           |
|                                                                 | 0.000                           |
|                                                                 | 0.000                           |
|                                                                 |                                 |
|                                                                 | Line 10                         |
| 4 )                                                             |                                 |
| Customizing incorrectly maintained                              | MM_SUPPORT 🔻 eslqs4n2ac INS 👘 🍵 |
| 🔎 Type here to search 🛛 🔿 🧮 🤗                                   | 📸 🔀 🥫 🔽 🔏 🔺 🕹 🖓 🖓 🖓             |

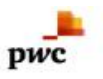

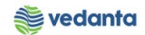

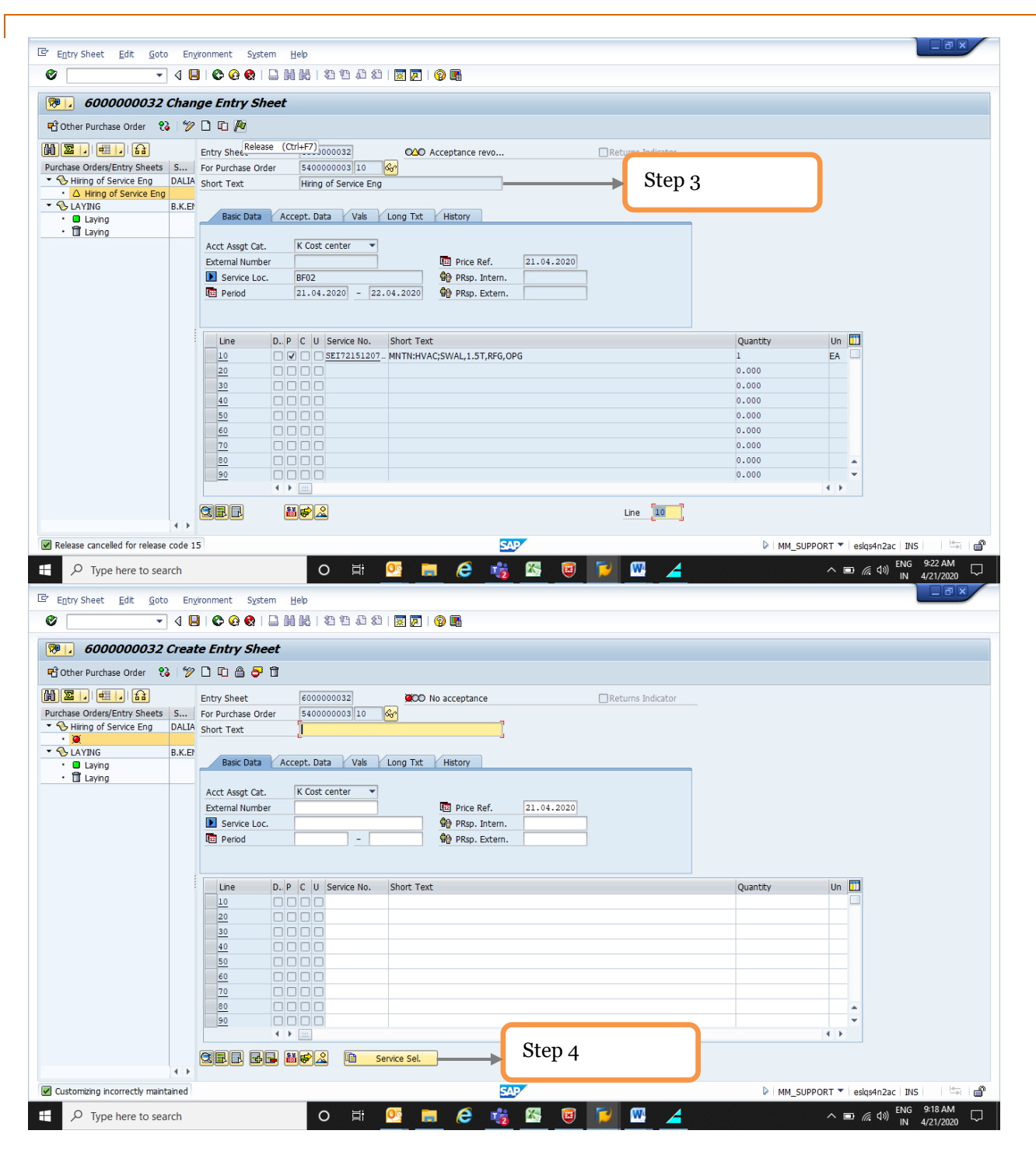

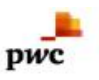

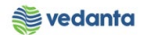

| 🖉 🔽 🗸 🖉 😓 🔛 🔛 🔛 🔛 🖓 🔛 🖾 🖄 🔛 💭 🗸                                                                                                    |                                                                                                    |              |  |
|----------------------------------------------------------------------------------------------------|----------------------------------------------------------------------------------------------------|--------------|--|
| 6000000032 Change Entry Sheet     Step 5                                                                                                    |                                                                                                    |              |  |
| 🖻 Other Purchase Order 🛛 😵 🗋 🖆 💆                                                                                                    |                                                                                                    |              |  |
| 🕼 🗵 📔 Entry Shee. (Ctrl+F7) 3000032 OAO Acceptance revo                                                                                                    |                                                                                                    |              |  |
| Purchase Orders/Entry Sheets S For Purchase Order 5400000003 10                                                                                                    |                                                                                                    |              |  |
| Service Eng DALIA Short Text Hiring of Service Eng                                                                                                    |                                                                                                    |              |  |
| ▲ Hing of Service Eng                                                                                                    |                                                                                                    |              |  |
| LAYING B.K.EF Basic Data Accept. Data Vals Long Txt History                                                                                                    |                                                                                                    |              |  |
|                                                                                                    |                                                                                                    |              |  |
| Acct Assgt Cat. K Cost center 👻                                                                                                    |                                                                                                    |              |  |
| External Number External Number 21.04.2020                                                                                                    |                                                                                                    |              |  |
| Service Loc. BF02                                                                                                    |                                                                                                    |              |  |
| Period 21.04.2020 - 22.04.2020 00 PRsp. Extern.                                                                                                    |                                                                                                    |              |  |
|                                                                                                    |                                                                                                    |              |  |
| Line D. P C U Service No. Short Text                                                                                                    | Quantity                                                                                                    | Un 🛅         |  |
| Line         D.         P         C         U         Short Text           10         Image: Set 72151207_ MNTN:HVAC;SWAL,1.ST,RFG,OPG                                                                                                    | Quantity                                                                                                    | Un 🛄<br>EA   |  |
| Line         D. P         C         U         Service No.         Short Text           10         Image: Service No.         Service No.         MNTN:HVAC;SWAL,1.5T,RFG,OPG           20         Image: Service No.         MNTN:HVAC;SWAL,1.5T,RFG,OPG                                                                                                    | Quantity<br>1<br>0.000                                                                                                    | Un 🛄<br>EA   |  |
| Line D. P C U Service No. Short Text  10 9 55172151207- MNTN:HVAC;SWAL,1.5T,RFG,OPG  20 0  30                                                                                                    | Quantity<br>1<br>0.000<br>0.000                                                                                                    | Un III<br>EA |  |
| Line D. P C U Service No. Short Text  10 20 30 40                                                                                                    | Quantity<br>1<br>0.000<br>0.000<br>0.000                                                                                                    | Un III<br>EA |  |
| Line         D.         P         C         U         Service No.         Short Text           10         V         SE172151207         MMTN:HVAC;SWAL,1.ST,RFG,OPG           20         V         Set172151207         MMTN:HVAC;SWAL,1.ST,RFG,OPG           30         V         Set172151207         MMTN:HVAC;SWAL,1.ST,RFG,OPG           50         V         Set172151207         MMTN:HVAC;SWAL,1.ST,RFG,OPG            | Quantity 1 0.000 0.000 0.000 0.000 0.000                                                                                                    | Un 🛄<br>EA   |  |
| Line         D. P         C         U         Service No.         Short Text           10         Ø         SEI72151207-         MNTN:HVAC;SWAL,1.5T,RFG,OPG           20         Image: Service No.         MITN:HVAC;SWAL,1.5T,RFG,OPG           30         Image: Service No.         Service No.           50         Image: Service No.         Service No.                                                               | Quantity 1 0.000 0.000 0 | Un 🛄<br>EA   |  |
| Lne         D. P         C         U         Service No.         Short Text           10         V         SET72151207-         MNTN:HVAC;SWAL,1.ST,RFG,OPG           20               30               50               60                                                                                                    | Quantity 1 0.000 0.000 0 | Un III<br>EA |  |
| Line         D. P         C         U         Service No.         Short Text           10         Ø         SE172151207-         MNTN:HVAC;SWAL,1.5T,RFG,OPG           20         .         .         .           30         .         .         .           40         .         .         .           50         .         .         .           70         .         .         .           90         .         .         . | Quantity 1 0.000 0.000 0 |              |  |
| Line D. P C U Service No. Short Text  10 V SEI72151207- MNTN:HVAC;SWAL,1.5T,RFG,OPG  20 30 30 50 60 60 70 80 70 80 70 80 70 80 70 80 70 80 80 80 80 80 80 80 80 80 80 80 80 80                                                                                                    | Quantity 1 1 0.000 0.000 |              |  |
| Line D. P C U Service No. Short Text  10 Ø SEI72151207 MNTN:HVAC;SWAL,1.5T,RFG,OPG 20 30 40 50 50 60 70 70 70 70 70 70 70 70 70 70 70 70 70                                                                                                    | Quantity           1           0.000           0.000           0.000           0.000           0.000           0.000           0.000           0.000           0.000           0.000           0.000                                                                                                    |              |  |
| Line D. P C U Service No. Short Text<br>0 V SET72151207- MNTN:HVAC;SWAL,1.5T,RFG,OPG<br>20 0 0 0 0 0 0 0 0 0 0 0 0 0 0 0 0 0 0                                                                                                     | Quantity 1 0.000 0.000 0 |              |  |
| Line D. P C U Service No. Short Text<br>10 V SET72151207 MNTN:HVAC;SWAL,1.5T,RFG,OPG<br>20<br>20<br>20<br>20<br>20<br>20<br>20<br>2                                                                                                    | Quantity 1 1 0.000 0.000 |              |  |

# 1.7 Release of service entry sheet

- a) Definition and Prerequisites After G.E Material received at store
- b) Menu Path and Transaction code

| SAP R/3 menu | SAP Menu $\rightarrow$ Logistics $\rightarrow$ Materials Management $\rightarrow$<br>Purchasing $\rightarrow$ Purchase Order $\rightarrow$ Follow-<br>On Functions $\rightarrow$ Service Entry Sheet $\rightarrow$ Maintain |
|--------------|----------------------------------------------------------------------------------------------------|
| Transaction  | ML81N                                                                                                    |

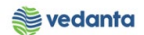

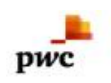

#### C) Responsibility User (As per DOA)

#### d) Screen capture/ Process

1.Step 1 ---Click the release icon (as shown in the picture) 2.Step 2 ---Save

| € €                                                                                                    |                                                                                                    |                                                                                                    |                                                                       |
|----------------------------------------------------------------------------------------------------|----------------------------------------------------------------------------------------------------|----------------------------------------------------------------------------------------------------|-----------------------------------------------------------------------|
| 600000032 Chai                                                                                                    | nge Entry Sheet                                                                                                    |                                                                                                    |                                                                       |
| Other Purchase Order 🛛 🚷 🛛 🎾                                                                                                    |                                                                                                    |                                                                                                    |                                                                       |
| Image     Image     Image     DALL       Hing of Service Eng     DALL     Image     Image       A Hing of Service Eng     DALL     BLC       Laying     BLC     Image     Image                                                                                                    | Entry Shee         Release         (Ctrl+F7)         Returns Indicator           For Purchase Order         540000003         10         Returns Indicator           For Purchase Order         540000003         10         Returns Indicator           For Purchase Order         540000003         10         Returns Indicator           For Purchase Order         540000003         10         Returns Indicator           Basic Data         Accept. Data         Vals         Long Txt         History           Acct Assgt Cat.         K Cost center         Price Ref.         21.04.2020         Price Ref.         21.04.2020           Service Loc.         BF02         Price Ref.         21.04.2020         PRsp. Extern.           Intern.         Image: Price Ref.         21.04.2020         20.04.2020         PRsp. Extern.           Intern.         Image: Price Ref.         21.04.2020         PRsp. Extern.         Image: Price Ref.         21.04.2020           Intern.         Image: Price Ref.         21.04.2020         PRsp. Extern.         Image: Price Ref.         21.04.2020           Intern.         Image: Price Ref.         20         Image: Price Ref.         21.04.2020         Price Ref.         21.04.2020                                                                                                    | Quantity<br>1<br>0.000                                                                                                    | Un III<br>EA                                                          |
|                                                                                                    |                                                                                                    | 0.000<br>0.000<br>0.000<br>0.000<br>0.000<br>0.000                                                                                                    | ÷                                                                     |
| 4 1                                                                                                    |                                                                                                    |                                                                                                    |                                                                       |
| lease cancelled for release code                                                                                                    | 15 5407                                                                                                    | ▶ MM_S                                                                                                    | JPPORT 🔻 eslqs4n2ac INS 👘                                             |
| ntry Sheet Edit Goto Er                                                                                                    | O Et OS E C C C C C C C C C C C C C C C C C C                                                                                                    |                                                                                                    | へ 画 底 (1)) ENG 9:22 AM<br>IN 4/21/2020                                |
| y Type nere to search  type nere to search  type n | ○ 〒 <sup>1</sup> ● ● ● <sup>1</sup> ● ● <sup>1</sup> ● ■ ● <sup>1</sup> ■ ● <sup>1</sup> ■ ● ■ ▲<br>yronment System Hep<br>■ ● ● ● ● ● ● ● ● ● ● ● ● ● ● ● ● ● ● ●                                                                                                    |                                                                                                    | ヘ ■ <i>(</i> (4)) ENG 922 AM<br>N 4/21/2020                           |
| ype nere to search         gtry Sheet       Edit       Goto       Err          6000000032       Chair       Chair         Other Purchase Order       Image: Solution of the search of the search of the se                                                                                                    | ○     If     O     If     If <t< th=""><th></th><th>∧ ■  (k (1)) ENG 922 AM<br/>N 4/21/2020</th></t<>                                                                                                    |                                                                                                    | ∧ ■  (k (1)) ENG 922 AM<br>N 4/21/2020                                |
| Type nere to search      Type nere to search      Type nere to search      Type nere to search      Type nere to search      Solution      Solution         | O F   O F   O F <th></th> <th>ヘ ■ <i>(</i><sup>2</sup> (1<sup>3</sup>) ENG 922 AM<br/>N 4/21/2020</th>                                                                                                    |                                                                                                    | ヘ ■ <i>(</i> <sup>2</sup> (1 <sup>3</sup> ) ENG 922 AM<br>N 4/21/2020 |
| Type nere to search      Type nere to search      Type nere to sea     | Image: Constraint of the second second s |                                                                                                    | ▲ ■ (病 句)) ENG 922 AM<br>N 4/21/2020                                  |
| Type nere to search     Type nere to search     T     | vyronment   System   Help   Word and an analysis   Point Purchase     Point Purchase     Save     Entry Sheet     Save     Point Purchase     Service Loc.     Price Ref.     Price Ref.      Price Ref.     Price Ref.     Price Ref.     Price Ref.     Price Ref.     Price Ref.     Price Ref.     Price Ref.     Price Ref.     Price Ref.     Price Ref.     Price Ref. <                                                                                                    | Quantity                                                                                                    | ∧ m (k d)) ENO 922 AM<br>N 4/21/2020                                  |
| Type nere to search      Type nere to search      Type nere to sea     | vyronment System   get Entry Sheet     get Entry Sheet     Get Entry Sheet     Get Entry Sheet     Save     For Purchase Order     Skoot Text     Hing of Service Eng     Basic Data     Accept. Data     Value     Price Ref.     21.04.2020     Price Ref.     21.04.2020     Price Ref.     21.04.2020     Price Ref.     21.04.2020     Price Ref.     21.04.2020     Price Ref.     21.04.2020     Price Ref.     21.04.2020     Price Ref.     21.04.2020     Price Ref.     21.04.2020     20     20     20     20     20     20     20     20     20     20     20     20     20     20     21     22     23     24     25     26     27     28                                                                                                    | Quantty<br>1<br>0.000<br>0.000<br>0.000<br>0.000                                                                                                    | N ■  (k (1)) ENO 922 AM<br>IN 4/21/2020                               |
| Type nere to search      Type nere to search      Type nere to search      Type nere to search      Type nere to search      Type nere to search      Solution      Solution      S     | yronment System   Help     System     Help     Sector     Save     Intry Sheet     Shert For Purchase Order     Store     Baic Data     Acct Assgt Cat.     K Cost center     Enternal Number     Price Ref.     21.04.2020        Line   D. P   C   Service Loc.   Period   21.04.2020   Service Loc.   Service Loc.   S                                                                                                    | Quantty           1           0.000           0.000           0.000           0.000           0.000           0.000           0.000           0.000           0.000           0.000           0.000           0.000           0.000           0.000 | N ■ (k (1)) ENO 922 AM<br>N 4/21/2020 Un ■ EA ■                       |
| Type nere to search      Type nere to search      Type nere to search      Type nere to search      Type nere to search      Source to the search      Type nere to search      Source to the search      Type nere to search      Type nere to search      Source to the search      Type nere to search      Source to the search      Source to the search       | wronment System   ge Entry Sheet     ge Entry Sheet     Ge Entry Sheet     Short Text     Hring of Service Eng     Basic Data     Acct Assgt Cat.   K Cost center   Entry Sheet     Basic Data   Accept. Data   Vals   Long Txt   Hring of Service Eng     Basic Data   Accept. Data   Vals   Long Txt   Hestory   Price Ref.   21.04.2020   Price Ref.   21.04.2020   Price Ref.   21.04.2020   Price Ref.   21.04.2020   Price Ref.   21.04.2020   Price Ref.   21.04.2020   Price Ref.   21.04.2020   Price Ref.   21.04.2020   Price Ref.   Price Ref.                                                                                                    | Quantity<br>1<br>0.000<br>0.000<br>0.000<br>0.000<br>0.000<br>0.000<br>0.000<br>0.000<br>0.000<br>0.000<br>0.000                                                                                                    | N ■ (k, (1)) ENO 922 AM<br>IN 4/21/2020 E ■ (1)                       |